## **TUTORIAL INSCRIPCIÓN A MATERIAS**

Tené en cuenta al realizar la inscripción:

- La inscripción a materias se habilita únicamente en las fechas indicadas en el calendario académico. No se aceptan inscripciones fuera de ese período.
- Consultá en el aula de tutorías las materias ofertadas para este cuatrimestre.
- La cantidad máxima de materias en la que podés inscribirte está determinada en tu plan de estudios, en la planificación por cuatrimestre.
- La apertura de materias está sujeta a un cupo mínimo requerido.

### Procedimiento de inscripción a materias:

- 1. Ingresá a la página de la Universidad Tres de Febrero Virtual en convenio con la Universidad de la Punta : <u>www.untrefvirtual.edu.ar/ulp</u>
- 2. Clickéa en "alumnos" e ingresá tus datos de acceso

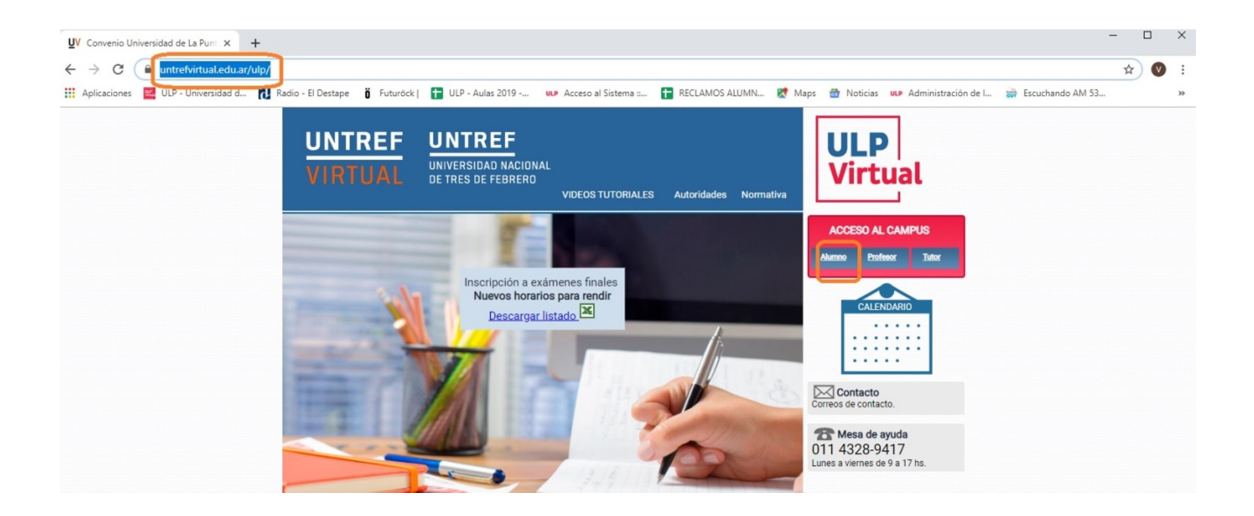

| UV Convenio Universidad de La Punt 🗙 📀 UNTREF Virtual     | × +                             |                         |                 |
|-----------------------------------------------------------|---------------------------------|-------------------------|-----------------|
| ← → C ▲ No es seguro   u3fweb.com.ar/webu3f/web           | b/LoginAutentificado.aspx       |                         |                 |
| 👯 Aplicaciones 🔛 ULP - Universidad d 🔃 Radio - El Destape | Ö Futuröck   🚹 ULP - Aulas 2019 | ULP Acceso al Sistema : | TRECLAMOS ALUMN |
| UNTREF                                                    | UNTREF                          |                         |                 |
| UNIVERSIDAD NACIONAL<br>DE TRES DE FEBRERO                | VIRTUAL                         |                         |                 |
|                                                           |                                 |                         |                 |
|                                                           |                                 |                         |                 |
| ALUMNOS : Iniciar sesión                                  |                                 |                         |                 |
| Nombre de usuario: 41284                                  |                                 |                         |                 |
| Contraseña:                                               |                                 |                         |                 |
|                                                           | de sesión                       |                         |                 |
| ;Olvidaste tus datos?                                     |                                 |                         |                 |
|                                                           |                                 |                         |                 |

## 3. En la plataforma administrativa clickeá " Inscripción a materias"

Recordá que esta opción estará habilitada únicamente en las fechas indicadas en el calendario académico.

| UNIVERS<br>DE TRES                              | REF<br>IDAD NACI<br>DE FEBREF                      | DNAL<br>RO                                                            |                           |            |               |        |          |           | UNTE<br>VIRT | REF<br>UAL |
|-------------------------------------------------|----------------------------------------------------|-----------------------------------------------------------------------|---------------------------|------------|---------------|--------|----------|-----------|--------------|------------|
| Documento                                       | 11111111                                           |                                                                       |                           |            | Legajo        | 41284  |          |           |              |            |
| Apellido                                        | Fernandez                                          |                                                                       |                           |            | Nombres       | Amalia |          |           |              |            |
| mail                                            |                                                    |                                                                       |                           |            |               |        |          |           |              |            |
| Convenio                                        | Universidad                                        | l de la Punta                                                         |                           |            |               |        |          |           |              |            |
|                                                 | SANTINS                                            | II P Dir. ()                                                          |                           |            |               |        |          |           |              |            |
| Sede                                            | SANEOIS                                            | DI. ()                                                                |                           |            |               |        |          |           |              |            |
| Sede                                            | SAN LUIS                                           | fel: Email:                                                           |                           |            |               |        |          |           |              |            |
| Sede<br>Licenciatura er                         | SAN LUIS                                           | fel: Email:                                                           | LP                        | Inscripci  | ín a Materia  |        |          |           |              |            |
| Licenciatura er<br>Materias C                   | SAN LUIS                                           | fel: Email:<br>líticas Públicas U<br>Analitico de N                   | LP<br>Materias            | Inscripcio | ón a Materia: | 5      |          |           |              |            |
| Licenciatura er<br>Materias Ci<br>Formulario de | SAN LUIS<br>SAN LUIS<br>n Gestión de Pr<br>ursadas | Fel: Email:<br>Initicas Públicas U<br>Analitico de I<br>Cert Alumno F | LP<br>Materias<br>Regular | Inscripcio | ón a Materia: | 3      | Inscripc | ión a Mat | erias        | Vol        |

4. En la nueva ventana, abrí el desplegable de materias, clickeando el triángulo, como se indica en la imagen.

| <u>U</u> V c | onvenio Universidad de La Punt 🗴 📀 UNTREF Virtual                                                                       | × +                                        |                          |                       |                |
|--------------|----------------------------------------------------------------------------------------------------|--------------------------------------------|--------------------------|-----------------------|----------------|
| ← -          | C (i) No es seguro   u3fweb.com.ar/webu3f/                                                                              | web/LoginAutentificado.as                  | х                        |                       |                |
| 🔛 Ap         | olicaciones 🛛 🖉 ULP - Universidad d 🚺 Radio - El Destap                                                                 | e 🤴 Futuröck   🚹 ULP -                     | Aulas 2019 ULP Acc       | eso al Sistema :      | RECLAMOS ALUM  |
|              | INTREF<br>IVERSIDAD NACIONAL<br>TRES DE FEBRERO                                                                         |                                            |                          |                       | EF<br>AL       |
| Apollid      | e Fernandez                                                                                                    |                                            | Nombres Amalia           |                       |                |
| Apellio      |                                                                                                    |                                            | Nombres Amana            |                       |                |
| Record       | lamos a los señores alumnos que deberán considerar y res<br>ciones o posteriores inconvenientes en el cursado de la car | spetar el régimen de correlation<br>rrera. | vidades según el plan de | estudios, para evitar | r anulación de |
| Materia      | Calidad en el Sector Público                                                                                            |                                            | •                        | Cargar Comisio        | ones           |
| Comi         | siones Posibles :                                                                                                    |                                            |                          |                       |                |
| Mater        | rias en que te inscribiste                                                                                              |                                            |                          |                       |                |
| Cod          | Materia                                                                                                    | Comision                                   | Docente                  | Ref                   |                |

5. En este deplegable encontrarás todas las materias de tu plan de estudios. Recordá consultar la oferta de materias para saber en cuál inscribirte.

| UN.          | TREF                                                                                                    |                                | CONVEN       | OIN                        |        |
|--------------|----------------------------------------------------------------------------------------------------|--------------------------------|--------------|----------------------------|--------|
| UNIVER       |                                                                                                    |                                | ULP          | UNTREF                     |        |
| DE TRE       | S DE FEBRERO                                                                                                    |                                | Virtua       | VIRTUAL                    |        |
|              |                                                                                                    |                                |              |                            |        |
| ocumento     | 1111111                                                                                                    | Legajo                         | 41284        |                            |        |
| pellido      | Fernandez                                                                                                    | Nombres                        | Amalia       |                            |        |
| mail         |                                                                                                    |                                | 92           |                            |        |
|              |                                                                                                    |                                |              |                            |        |
| ecordamos    | a los señores alumnos que deberán considerar y respetar el régime                                                                                                    | n de correlatividades según el | plan de estu | idios, para evitar anulaci | ión de |
| iscripciones |                                                                                                    |                                |              | 0 0 11                     |        |
| lateria      | Administración y Desarrollo de Recursos Humanos                                                                                                    | •                              |              | Cargar Comisiones          |        |
| comisione    | Administración y Desarrollo de Recursos Humanos                                                                                                    |                                |              | <u>^</u>                   |        |
| latarian o   | Calidad on ol Sector Público                                                                                                    |                                |              |                            |        |
| naterias e   | Comunicación Institucional                                                                                                    |                                |              |                            |        |
|              | Derecho Administrativo                                                                                                    |                                |              |                            |        |
|              | Diagnóstico e Intervenciones Organizacionales                                                                                                    |                                |              |                            |        |
| Cod          | Dirección General                                                                                                    |                                |              |                            |        |
|              | Estado, Sociedad y Democracia: Actores sociales y gestión pública                                                                                                    | a (Cuestiones de Sociología, E | conomía v P  | Política)                  |        |
|              | Estructura y Funcionamiento del Estado                                                                                                    |                                | ,            |                            |        |
| 0 41.1       | Finanzas Públicas y Federalismo Fiscal                                                                                                    |                                |              |                            |        |
| 28 Admir     | Formulación y Evaluación de Proyectos                                                                                                    |                                |              | Borrar                     |        |
| 596 Introd   | Gestión del Conocimiento en el Sector Público                                                                                                    |                                |              | Borrar                     |        |
|              | Historia Socioeconómica de la Argentina                                                                                                    |                                |              | Borror                     |        |
| AA Calid     |                                                                                                    |                                |              | Domai                      |        |
| 644 Calida   | <ul> <li>Introducción a las Políticas Públicas. Nueva Gerencia Pública</li> </ul>                                                                                                    |                                |              |                            |        |
| 644 Calida   | <ul> <li>Introducción a las Políticas Públicas. Nueva Gerencia Pública</li> <li>Liderazgo, Estrategia y Poder</li> </ul>                                                                                                    |                                |              |                            |        |
| 644 Calida   | Introducción a las Políticas Públicas. Nueva Gerencia Pública<br>Liderazgo, Estrategia y Poder<br>Negociación y Transformación de las Relaciones Laborales                                                                                                    |                                |              |                            |        |
| 544 Calida   | <ul> <li>Introducción a las Políticas Públicas. Nueva Gerencia Pública<br/>Liderazgo, Estrategia y Poder</li> <li>Negociación y Transformación de las Relaciones Laborales</li> <li>Planeamiento de Medíano y Largo Plazo</li> </ul>                                                                                                    |                                |              |                            |        |
| 644 Calida   | Introducción a las Políticas Públicas. Nueva Gerencia Pública<br>Liderazgo, Estrategia y Poder<br>Negociación y Transformación de las Relaciones Laborales<br>Planeamiento de Mediano y Largo Plazo<br>Política de Comercio Exterior                                                                                                    |                                |              |                            |        |
| 644 Calida   | <ul> <li>Introducción a las Políticas Públicas. Nueva Gerencia Pública<br/>Liderazgo, Estrategia y Poder</li> <li>Negociación y Transformación de las Relaciones Laborales</li> <li>Planeamiento de Mediano y Largo Plazo</li> <li>Política de Comercio Exterior</li> <li>Política de Empleo (Políticas de Desarrollo Productivo)</li> </ul> |                                |              |                            |        |

| 6. | Seleccioná una | materia v lue | go clickéa en | "cargar Comisiones" |
|----|----------------|---------------|---------------|---------------------|
|----|----------------|---------------|---------------|---------------------|

| <u>U</u> V c      | Convenio        | Universidad de La Punt 🗙                                 | OUNTREF Virtual                                             | ×                      | +                      |                     |                        |            |
|-------------------|-----------------|----------------------------------------------------------|-------------------------------------------------------------|------------------------|------------------------|---------------------|------------------------|------------|
| ← ·               | → C             | ③ No es seguro   u                                       | 3fweb.com.ar/webu3f/wel                                     | b/LoginAutenti         | ficado.aspx            |                     |                        |            |
| Ap                | plicacior       | es 📃 ULP - Universidad d                                 | 🔂 Radio - El Destape                                        | Ö Futuröck             | ULP - Aulas 2019 -     | ULP Acceso al       | Sistema : 🚹            | RECLAMOS   |
|                   |                 | SIDAD NACIONAL<br>S DE FEBRERO                           |                                                             |                        |                        |                     | O<br>UNTREF<br>VIRTUAL |            |
| Docu              | mento           | 1111111                                                  |                                                             |                        | Lega                   | ajo 41284           |                        |            |
| Apellid           | do              | Fernandez                                                |                                                             |                        | Nom                    | bres Amalia         |                        |            |
| Email             |                 |                                                          |                                                             |                        |                        | 92                  |                        |            |
| Record<br>inscrip | damos<br>ciones | a los señores alumnos que<br>o posteriores inconveniente | deberán considerar y respet<br>s en el cursado de la carrer | tar el régimen d<br>a. | e correlatividades seg | ún el plan de estud | ios, para evitar an    | ulación de |
| Materia           | a               | Calidad en el Sector Públi                               | со                                                          |                        |                        | • 0                 | Cargar Comisione       | 6          |
| Comi              | isiones         | s Posibles :                                             |                                                             |                        |                        |                     |                        |            |
| Mate              | rias er         | n que te inscribiste                                     |                                                             |                        |                        |                     |                        |            |
| Cod               |                 | Mate                                                     | ria                                                         | Comisio                | on Doc                 | ente                | Ref                    |            |

7. En el recuadro de abajo en color rojo te aparecerá la materia elegida y las comisiones disponibles. Elegí la comisión clickeando en "anotar"

| UNIVER<br>DE TRE                             | SIDAD NACION                                                                   | IAL                                                                                                    |                                     |         |                                 |
|----------------------------------------------|--------------------------------------------------------------------------------|----------------------------------------------------------------------------------------------------|-------------------------------------|---------|---------------------------------|
| Documento                                    | 1111111                                                                        |                                                                                                    | Legajo                              | 41284   |                                 |
| pellido                                      | Fernandez                                                                      |                                                                                                    | Nombres                             | Amalia  |                                 |
| mail                                         |                                                                                |                                                                                                    |                                     | 92      |                                 |
| ecordamos                                    | a los señores alum                                                             | os que deberán considerar y respetar el re                                                                           | égimen de correlatividades según el | plan de | estudios, para evitar anulación |
| scripciones                                  | o posteriores incon                                                            | venientes en el cursado de la carrera.                                                                               |                                     |         |                                 |
| nscripciones<br>Nateria                      | o posteriores incon<br>Administración y [                                      | venientes en el cursado de la carrera.<br>Desarrollo de Recursos Humanos                                             |                                     |         | Cargar Comisiones               |
| Iscripciones<br>lateria<br>Comisiones<br>Com | o posteriores incon<br>Administración y I<br>s Posibles :<br>nision            | venientes en el cursado de la carrera.<br>Desarrollo de Recursos Humanos<br>Docente                                  | •                                   | Rei     | Cargar Comisiones               |
| scripciones<br>ateria<br>comisione:<br>Corr  | o posteriores incon<br>Administración y I<br>s Posibles :<br>nision            | venientes en el cursado de la carrera.<br>Jesarrollo de Recursos Humanos<br><b>Docente</b>                           | ×                                   | Ref     | Cargar Comisiones               |
| scripciones<br>ateria<br>omisione:<br>Corr   | o posteriores incon<br>Administración y I<br>s Posibles :<br>nision<br>601 Pro | venientes en el cursado de la carrera.<br>Jesarrollo de Recursos Humanos<br><b>Docente</b><br>i Morra, Pablo Gabriel | •                                   | Ref     | Cargar Comisiones               |

8. A continuación, en el recuadro rojo, aparecerá la confirmación de la inscripción. En el recuadro azul quedará indicada la materia y comisión en la que te anotaste.

|                     | NTREF<br>IVERSIDAD NACIONAL<br>TRES DE FEBRERO                                                                                                    |                  |                                 |                                                        |                                             |                                | TREF             |
|---------------------|----------------------------------------------------------------------------------------------------|------------------|---------------------------------|--------------------------------------------------------|---------------------------------------------|--------------------------------|------------------|
| Docum               | ento 11111111                                                                                                    |                  |                                 | Legajo                                                 | 41284                                       |                                |                  |
| Apellido            | Fernandez                                                                                                    |                  |                                 | Nombres                                                | Amalia                                      |                                |                  |
| Email               |                                                                                                    |                  |                                 |                                                        | 92                                          |                                |                  |
| Recorda<br>nscripci | amos a los señores alumnos que deberán considerar y respet<br>iones o posteriores inconvenientes en el cursado de la carrera                                                                                                    | tar el rég<br>a. | imen de correlati               | vidades según el                                       | plan de estu                                | dios, para                     | evitar anulació  |
| Materia             | Administración y Desarrollo de Recursos Humanos                                                                                                    |                  |                                 | ۲                                                      |                                             | Cargar Co                      | omisiones        |
| Comis               | iones Posibles :                                                                                                    |                  |                                 |                                                        |                                             |                                |                  |
| Ce                  | omision Docente                                                                                                    | Ref              |                                 |                                                        |                                             |                                |                  |
| Co                  | omision Docente                                                                                                    | Ref<br>0         | Para continuar                  | indique otra mate                                      | eria                                        |                                |                  |
| Co<br>Materi        | Docente       601     INSCRIPCION EXITOSA       as en que te inscribiste                                                                                                    | Ref<br>0         | Para continuar                  | indique otra mate                                      | eria                                        |                                |                  |
| Co<br>Wateri<br>Cod | omision Docente                                                                                                    | Ref<br>0         | Para continuar<br>Comision      | indique otra mate<br>Docen                             | eria<br>te                                  | Ref                            |                  |
| Cod<br>28           | omision Docente                                                                                                    | Ref<br>0         | Para continuar Comision 601     | indique otra mate<br>Docen<br>Prof Morra, P            | eria<br>te<br>'ablo Gabriel                 | Ref<br>460736                  | Borrar           |
| Cod<br>28<br>596    | omision Docente          601       INSCRIPCION EXITOSA         as en que te inscribiste       Materia         Materia       Materia         Administración y Desarrollo de Recursos Humanos       Introducción a las Políticas Públicas. Nueva Gerencia Pública | Ref<br>0         | Para continuar Comision 601 604 | indique otra mate<br>Docen<br>Prof Morra, P<br>Prof. G | eria<br>te<br>Pablo Gabriel<br>ras, Mariana | <b>Ref</b><br>460736<br>448742 | Borrar<br>Borrar |

### 9. Si querés cambiar de comisión, clickeá en "borrar" y repetí el procedimiento.

**10.** Para anotarte en otra materia, repetí el procedimiento: elegí una materia / cargar comisiones / "anotar" para elegir comisión.

# **11.** Si seleccionás una materia que no ha sido ofertada para este cuatrimestre te aparecerá la siguiente leyenda:

|                    | IVERSIDAD NACIONAL<br>TRES DE FEBRERO                                                                                                    |                                                                                            |                        |                                          |                                                         |                               | TREF             |
|--------------------|----------------------------------------------------------------------------------------------------|--------------------------------------------------------------------------------------------|------------------------|------------------------------------------|---------------------------------------------------------|-------------------------------|------------------|
| Docum              | mento 11111111                                                                                                    |                                                                                            |                        | Legajo                                   | 41284                                                   |                               |                  |
| Apellid            | o Fernandez                                                                                                    |                                                                                            |                        | Nombres                                  | Amalia                                                  |                               |                  |
| Email              |                                                                                                    |                                                                                            |                        |                                          | 92                                                      |                               |                  |
| Record<br>inscript | damos a los señores alumnos que<br>ciones o posteriores inconvenient                                                                                                    | e deberán considerar y respetar el r<br>es en el cursado de la carrera.                    | régimen de correlat    | tividades según el                       | l plan de estu                                          | dios, para                    | evitar anula     |
| Materia            | a Finanzas Públicas y Fede                                                                                                    | eralismo Fiscal                                                                            |                        | •                                        |                                                         | Cargar Co                     | omisiones        |
| Comis              | siones Posibles :                                                                                                    |                                                                                            |                        |                                          |                                                         |                               |                  |
|                    |                                                                                                    |                                                                                            |                        |                                          |                                                         |                               |                  |
| C                  | Comision                                                                                                    | Docente                                                                                    |                        | Ref                                      |                                                         | _                             |                  |
| С                  |                                                                                                    | Docente<br>DNES DISPONIBLES                                                                |                        | Ref<br>0 Indig                           | ue otra materi                                          | ia                            |                  |
| C<br>Mater         | 0 NO HAY COMISIO                                                                                                    | Docente<br>DNES DISPONIBLES                                                                |                        | Ref<br>0 Indiq                           | ue otra mater                                           | ia                            |                  |
| C<br>Mater<br>Cod  | Comision<br>0 NO HAY COMISIO<br>rias en que te inscribisie                                                                                                    | Docente DNES DISPONIBLES Materia                                                           | Comision               | Ref<br>0 Indiq<br>Docen                  | ue otra materi<br>ite                                   | ia<br>Ref                     |                  |
| Cod                | Comision           0         NO HAY COMISIC           rias en que te inscribiste         N           Administración y Desarrollo de R         N                                                        | Docente DNES DISPONIBLES Materia Recursos Humanos                                          | Comision               | Ref<br>0 Indiq<br>Docer<br>Prof Morra, F | ue otra mater<br>Ite<br>Pablo Gabriel                   | ia<br>Ref<br>460736           | Borrar           |
| Cod<br>28<br>596   | Comision           0         NO HAY COMISIO           rias en que te inscribiste         N           Administración y Desarrollo de R         N           Introducción a las Políticas Públi         N | Docente<br>DNES DISPONIBLES<br>Materia<br>Recursos Humanos<br>icas. Nueva Gerencia Pública | Comision<br>601<br>604 | Ref<br>0 Indiq<br>Docen<br>Prof Morra, F | ue otra materi<br>ite<br>Pablo Gabriel<br>iras, Mariana | ia<br>Ref<br>460736<br>448742 | Borrar<br>Borrar |

- Recordá que podés inscribirte a un máximo de materias que estipule tu plan de estudios.
- Si tu plan de estudios tiene materias correlativas, debe estar regularizada la materia requerida (con dos parciales aprobados) para poder cursar la materia correlativa.
- La constancia de inscripción a materias estará disponible al finalizar el período de inscripción a materias (podrás imprimirla y descargarla).

Si tenés alguna consulta o reclamo de inscripción, por favor comunicate al siguiente correo durante el período de inscripciones indicando: nombre y apellido – carrera – usuario o dni – detalle del reclamo : <u>inscripcionmateriasulp@untrefvirtual.edu.ar</u>

No se aceptarán reclamos de inscripción a materias una vez finalizado el período de inscripciones.